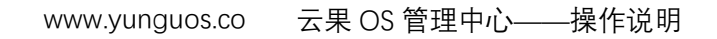

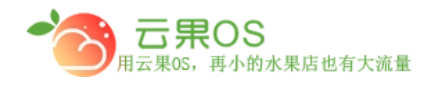

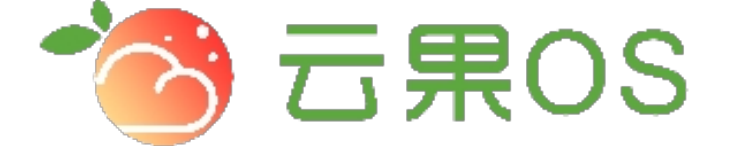

# 云果收银软件

## 操作说明

## **7** 2017-8-15

西安昊海网络科技有限公司

西安市碑林区文艺北路金色城市 3-2704

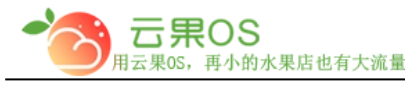

商品列表

商品列表获取的是管理中心添加的所有商品,微商城这里只能修改 商品信息,不能添加。主要就是展示出售的商品信息,也可根据提 供的各类检索条件(单一检索条件或者多种检索条件组合的形式) 筛选需要的信息。

| 您当前所在 | 位置:首页 | 1 > 商品管理 | > 商品列表                            |      |      |          |           |                                         |                     |    |
|-------|-------|----------|-----------------------------------|------|------|----------|-----------|-----------------------------------------|---------------------|----|
| 全选 ☑  | 取消 🛛  | 推荐为      | ▼ 确定                              |      |      | 分约       | 类选择 ▼ 请选择 | ▼ 商品编号                                  | - ▼ 在这里输入搜索内容       |    |
|       |       |          |                                   |      |      |          |           |                                         |                     |    |
| 选择    | Id    | 商品图片     | 商品名称                              | 商品别名 | 商品分类 | 商品编号     | 上架状态      | 商品推荐                                    | 时间                  | 操作 |
|       |       |          |                                   |      |      |          |           |                                         |                     |    |
|       |       |          |                                   |      |      |          |           | (1) (1) (1) (1) (1) (1) (1) (1) (1) (1) |                     |    |
|       | 325   |          | 枸杞菊花茶                             |      |      | 65536325 | OFF       | 推存                                      | 2017-09-20 16:17:26 | 编辑 |
|       |       |          |                                   |      |      |          |           | 2010                                    |                     |    |
|       |       |          |                                   |      |      |          |           | NG085                                   |                     |    |
|       |       |          |                                   |      |      |          |           | 新品                                      |                     |    |
|       |       |          |                                   |      |      |          |           | 2//144                                  |                     |    |
|       | 324   |          | 浓香型莱莉花茶                           |      |      | 65536324 | OFF       | 特价                                      | 2017-09-20 16:16:00 | 编辑 |
|       |       |          |                                   |      |      |          |           | 热销                                      |                     |    |
|       |       |          |                                   |      |      |          |           |                                         |                     |    |
|       |       |          |                                   |      |      |          |           | 新品                                      |                     |    |
| _     |       |          | and the state of the state of the |      |      |          |           | 推荐                                      |                     |    |
|       | 323   |          | 要列罗归免力                            |      |      | 65536323 | OFF       | 特价                                      | 2017-09-20 16:13:08 | 编辑 |
|       |       |          |                                   |      |      |          |           | 热销                                      |                     |    |
|       |       |          |                                   |      |      |          |           |                                         |                     |    |
|       |       |          |                                   |      |      |          |           | 新品                                      |                     |    |
|       | 322   |          | 泡芙                                |      |      | 65536322 | OFF       | 推荐                                      | 2017-09-20 16:10:21 | 信提 |
|       |       | 100-00   |                                   |      |      |          |           | 特价                                      |                     |    |

说明:

ld:商品建立完成之后系统为商品建立的排序

商品图片:本地上传的商品图

- 商品名称:平台所售的商品
- 商品别名: 商城端商品的别称
- 商品分类:为商品建立的分类
- **商品编号:**商品的货号

上架状态: ON 为上架, 代表该商品可以出售

OFF 为下架,代表该商品不可出售

全国服务热线:400-029-2635

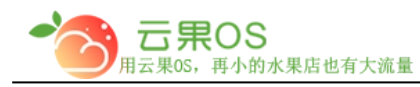

www.yunguos.co

云果 OS 管理中心——操作说明

**商品推荐**: 商品在商城展示的区域

时间:添加商品的时间

#### 编辑商品

| 1) | 店铺类别:即商品分类                                                   |
|----|--------------------------------------------------------------|
|    | 店铺类别: 请选择 ▼                                                  |
|    | 商品名称: ▼○进口水果                                                 |
|    | ▼◎苹果                                                         |
| 2) | 商品名称:要发布的商品名                                                 |
|    | 商品名称: 枸杞菊花茶                                                  |
|    | 修改商品名称将同步到所有的店铺相应的商品、如果仅设置本店商品,请设置商品別名                       |
| 3) | 商品标签:显示在商品详细页                                                |
|    | 商品标签: 输入如正品保证 输入如支持7天退换 输入如24小时发货 输入如极速退款 (显示在商品详细页,需要显示时设置) |
| 4) | 商品别名:商城端商品的别称                                                |
|    | 商品别名: 枸杞菊花茶                                                  |
| 5) | 商品关键词:通过关键词可以搜索到商品。                                          |
|    |                                                              |
| 6) | 商品描述:商品的简单介绍,显示在商品详情页                                        |
|    | 商品描述:                                                        |
|    | <sup>商品面要描述,最多可输入200个字符</sup><br>全国服务热线:400-029-2635         |
|    |                                                              |

2

云果 OS 管理中心——操作说明

#### 7) 门店价格:商品的出售价格对应选择的包装、重量、计

#### 件(该出显示的计量单位跟管理中心处商品添加的一

致)

| 门店价格: | 销售单位 | 成本价(元) | 零售价(元) | 会员价(元) |  |  |  |
|-------|------|--------|--------|--------|--|--|--|
|       | 箱    | 310.00 | 380.00 | 360.00 |  |  |  |
|       | 千克   | 62.00  | 90.00  | 85.00  |  |  |  |

### 8) 销售方式:商品以什么单位进行销售

| 销售方式: | *单位名称 | *计件数            | *成本价(元) | *商城价(元) | 重量(克)   | 体积(cm3) |      |  |  |  |  |  |  |
|-------|-------|-----------------|---------|---------|---------|---------|------|--|--|--|--|--|--|
|       |       | 箱 ▼             |         |         |         |         |      |  |  |  |  |  |  |
|       |       | 千克 ▼            |         |         |         |         |      |  |  |  |  |  |  |
|       | ★新增一行 |                 |         |         |         |         |      |  |  |  |  |  |  |
|       | 4     |                 |         |         |         | •       |      |  |  |  |  |  |  |
|       |       |                 |         |         |         |         |      |  |  |  |  |  |  |
| 销售方式: | *计件数  | *成本价(元) *零售价(元) | *商城价(元) | 重量(克)   | 体积(cm3) | 售完即止    | 显示库存 |  |  |  |  |  |  |
|       | 箱 ▼   | 100.00 120.00   | 118.00  | 0       | 0       |         | 20 - |  |  |  |  |  |  |
|       | 千克 •  | 16.65 20.00     | 18.00   | 0       | 0       |         | 0 -  |  |  |  |  |  |  |

售完即止:勾选上之后显示实际库存,如若该商品没有入 库,那么在微商城端会提示"库存不足"不能购买。 显示库存:①.没有勾选售完即止的情况下,设置显示库存为 多少,在微商城端会显示该设置的库存数(设置为0,微商 城端会显示"有货") ②.勾选售完即止的情况下,只显示实 际库存跟这里设置的数值无关。

9) 商品图片:商品的展示图片(第一张为商品的主图,其 他的为商品详情页顶部的轮播图)

| <b>云果OS</b><br>云果OS,再小的水果店也有大流量 | www.yunguos.co            | 云果 OS 管理中心—                                        | —操作说明                                                |
|---------------------------------|---------------------------|----------------------------------------------------|------------------------------------------------------|
|                                 |                           |                                                    |                                                      |
| •                               |                           |                                                    |                                                      |
|                                 | 〒果OS<br>云果OS, 再小的水果店也有大流量 | <b>ご果OS</b><br>云果OS, 再小的水果店也有大流量<br>WWW.yunguos.co | <b>云果OS</b> , 再小的水果店也有大流量 www.yunguos.co 云果 OS 管理中心— |

#### 10) 详细描述:商品的详情展示

| 描述: | HTML 🗳 | (°)<br>(°) | B I | U ABC | X <sup>2</sup> | ×2 / | Σ | <b>»</b> •   < | ≫   ₃Ξ | := | a 🗋 | 段落格式 | • | 字体 | • | 字号 | • | ≣ : | = = |  |
|-----|--------|------------|-----|-------|----------------|------|---|----------------|--------|----|-----|------|---|----|---|----|---|-----|-----|--|
|     |        |            |     |       |                |      |   |                |        |    |     |      |   |    |   |    |   |     |     |  |
|     |        |            |     |       |                |      |   |                |        |    |     |      |   |    |   |    |   |     |     |  |
|     |        |            |     |       |                |      |   |                |        |    |     |      |   |    |   |    |   |     |     |  |
|     |        |            |     |       |                |      |   |                |        |    |     |      |   |    |   |    |   |     |     |  |
|     |        |            |     |       |                |      |   |                |        |    |     |      |   |    |   |    |   |     |     |  |
|     |        |            |     |       |                |      |   |                |        |    |     |      |   |    |   |    |   |     |     |  |

### 11) 商品运费模板:不选择运费模板,系统将根据店铺默认 使用的运费模板计算运费

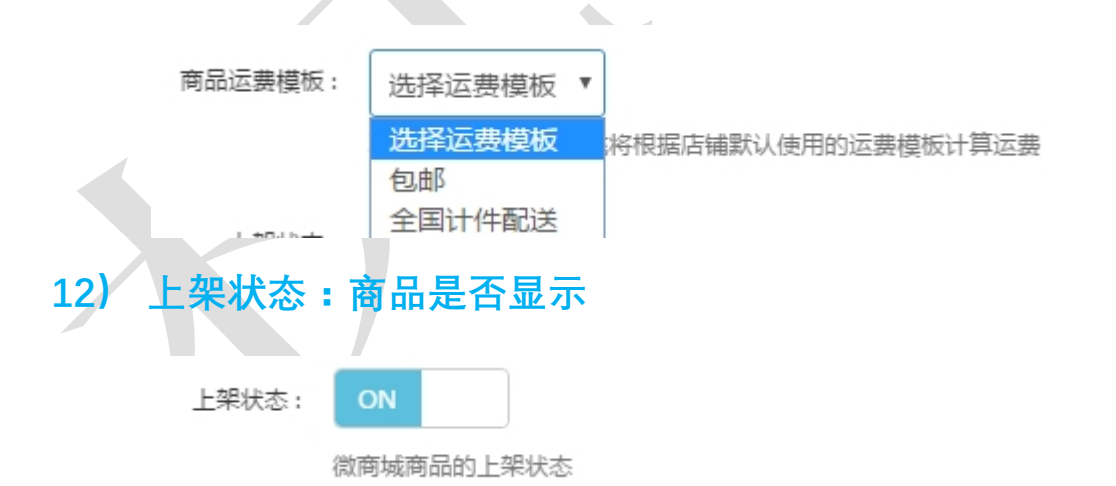

全国服务热线:400-029-2635

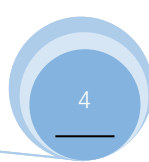